## 有线充电桩设备调试

文档适用于 NP-C11-Y、NP-FCC110-Y

- 一、 笔记本电脑用网线直连设备网口
- 二、 打开 NetModuleConfig 工具

| 设留列表(XXT     | 五戊寅列表甲的模块 | · 可以获职 | いの辺境軍的間辺 |                    |        |
|--------------|-----------|--------|----------|--------------------|--------|
| 设备名          | 设备IP      | (设备)   | LAC  版2  | 网络描式· TCP SERVER - | (2)    |
|              |           |        |          |                    | - (2)  |
|              |           |        |          |                    | (7)    |
|              |           |        |          |                    | (7)    |
|              |           |        |          |                    | . (?)  |
| <            |           |        |          | 目的端口号: 0           | (?)    |
|              |           |        |          | □ 串口波特率: <u>_</u>  | (?)    |
| 搜索设备         |           |        |          | 串口数据位:             | (?)    |
|              |           |        |          | 串口停止位:             | (?)    |
| 恢复出厂设置       | は 加載配置    | 文件     | 保存配置文任   | 串口校验位:             | (?)    |
| 基础设置——       |           |        |          | 网线断开: 🗌 关闭网络连接     | (?)    |
| 设备名 <b>:</b> |           |        | (?)      | RX打包包长度: 0 (<=102  | 4) (?) |
| DHCP :       | □ 开启      |        | (?)      | RX打包超时: 0 (10m     | s) (?) |
| 设备IP:        | · · ·     | •      | (?)      | 网络连接时: 🗆 清空串口数据    | (?)    |
| 子网掩码:        | · · ·     |        | (?)      |                    |        |
| 网关:          | · · ·     |        | (?)      |                    |        |
| 며 며 나 호 파 문  | . L T T D |        | (2)      |                    |        |

- 1. 点击搜索设备
- 2. 双击搜索到的设备, 获取参数
- 3. 取消勾选开启 DHCP, 取消获取动态 IP, 配置静态 IP 地址
- 4. 修改目的 IP 218.75.111.110
- 5. 目的端口号 9196
- 6. 点击配置设备参数